## 計畫管理整合系統(PMIS)計畫經費操作步驟

 PMIS(可由網址1或網址2進入)計畫管理整合系統登入畫面,請輸入帳 號密碼(帳號有分大小寫)。

| 於 計畫管理整合系<br>Broject Management Integration     43%     43%     43%     43%     43%     43%     43%     43%     43%     43%     43%     43%     43%     43%     43%     43%     43%     43%     43%     43%     43%     43%     43%     43%     43%     43%     43%     43%     43%     43%     43%     43%     43%     43%     43%     43%     43%     43%     43%     43%     43%     43%     43%     43%     43%     43%     43%     43%     43%     43%     43%     43%     43%     43%     43%     43%     43%     43%     43%     43%     43%     43%     43%     43%     43%     43%     43%     43%     43%     43%     43%     43%     43%     43%     43%     43%     43%     43%     43%     43%     43%     43%     43%     43%     43%     43%     43%     43%     43%     43%     43%     43%     43%     43%     43%     43%     43%     43%     43%     43%     43%     43%     43%     43%     43%     43%     43%     43%     43%     43%     43%     43%     43%     43%     43%     43%     43%     43%     43%     43%     43%     43%     43%     43%     43%     43%     43%     43%     43%     43%     43%     43%     43%     43%     43%     43%     43%     43%     43%     43%     43%     43%     43%     43%     43%     43%     43%     43%     43%     43%     43%     43%     43%     43%     43%     43%     43%     43%     43%     43%     43%     43%     43%     43%     43%     43%     43%     43%     43%     43%     43%     43%     43%     43%     43%     43%     43%     43%     43%     43%     43%     43%     43%     43%     43%     43%     43%     43%     43%     43%     43%     43%     43%     43%     43%     43%     43%     43%     43%     43%     43%     43%     43%     43%     43%     43%     43%     43%     43%     43%     43%     43%     43%     43%     43%     43%     43%     43%     43%     43%     43%     43%     43%     43%     43%     43%     43%     43%     43%     43%     43%     43%     43%     43%     43%     43%     43%     43%     43%     43%     43%     43%     43%     43%     43%     43%     43%     43%     43% | 統<br>m System<br>7.5%<br>2.5%<br>2.5%          |     |
|----------------------------------------------------------------------------------------------------|------------------------------------------------|-----|
| 帳 號<br>密 碼                                                                                                    | <i>系 統 登 入</i><br>:<br>:<br>確定意入 分所忘記密碼        |     |
| ⑦ 行政院農業委員會<br>COUNCIL OF AGRICULTURE, EXECUTIVE YUAN                                                                                                    | 行政院農業委員會農業試驗所建置 台中市霧峰區萬豐里中正路189號 TEL:04-233023 | 301 |

2. 首頁左邊為系統功能欄選項。

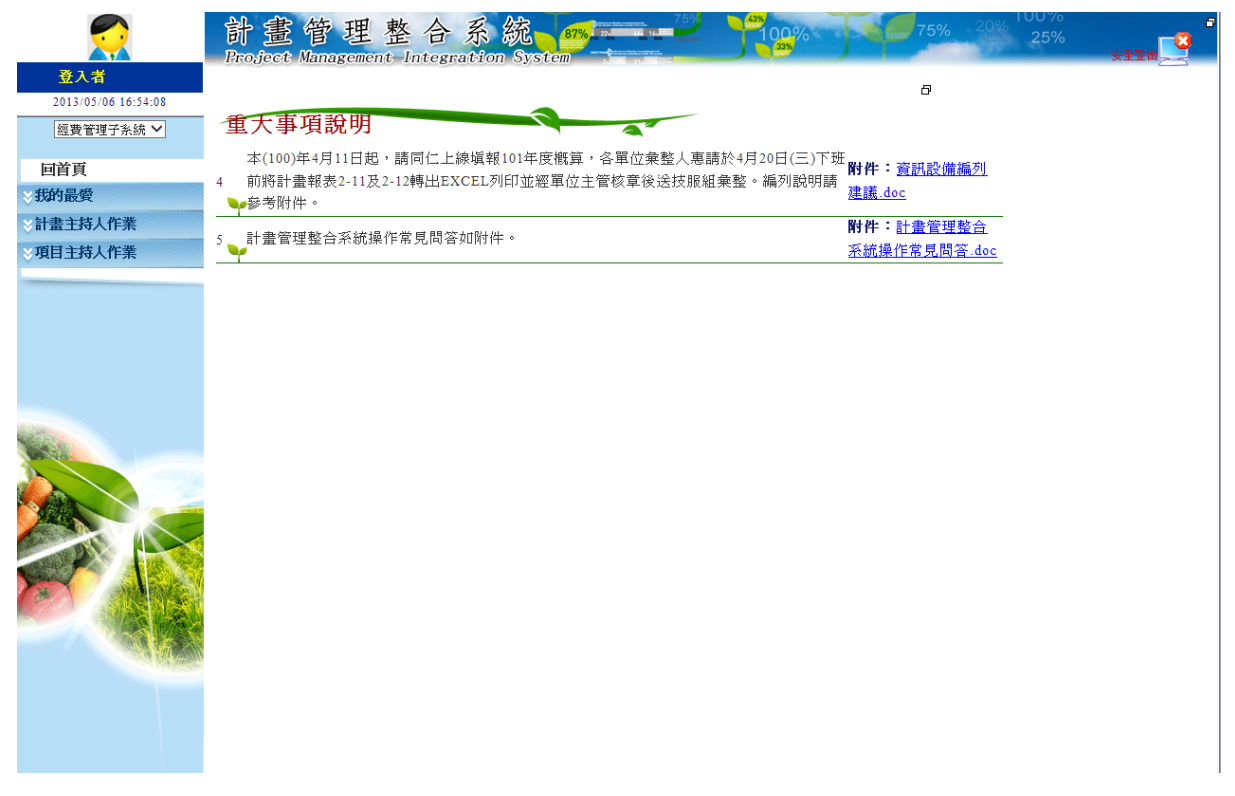

點選計畫主持人作業下 2-2 計畫項目主持人維護,先以年度查詢欲編列之計畫,接著點選該計畫「明細」。

|                     | chine<br>I | 計畫<br>Troject | 管理<br>Management | 整合系統。87%。<br>Integration System | 75%<br>100%   | 75% 20% 100% 25% |  |  |  |  |  |  |  |
|---------------------|------------|---------------|------------------|---------------------------------|---------------|------------------|--|--|--|--|--|--|--|
| 登入者                 | 訊息         | ί:            |                  |                                 |               |                  |  |  |  |  |  |  |  |
| 2016/05/30 14:41:41 | €          | 計畫基本          | <b>本資料維護</b>     |                                 |               |                  |  |  |  |  |  |  |  |
| 經費管理子系統 ✔           |            |               |                  |                                 |               |                  |  |  |  |  |  |  |  |
| 回首頁                 |            | *年度:          | 103 🗸            | 1 香調                            |               |                  |  |  |  |  |  |  |  |
| ⇒我的最愛               |            |               |                  |                                 |               |                  |  |  |  |  |  |  |  |
| ⇒計畫主持人作業            | 늵          | 十書資料          | :                |                                 |               |                  |  |  |  |  |  |  |  |
| 2-2計畫項目主持人維護        |            | <b>2</b> Thát | 工作計畫             | 公士計畫                            | <br>≤E+dt     | 計畫久證             |  |  |  |  |  |  |  |
| ≫項目主持人作業            |            | >лис          |                  | <u> </u>                        | 484%          | II #1719         |  |  |  |  |  |  |  |
|                     |            | 明細            | 農業試驗研究           | 農業技術服務                          | 十四、跨領域整合型科技研發 | 0000000          |  |  |  |  |  |  |  |
|                     |            | 明細            | 農業試驗研究           | 作物栽培及採後處理技術研究                   | 八、農業環境科技研發    | 000000           |  |  |  |  |  |  |  |
|                     |            | 明細            | 農業試驗研究           | 植物保護技術研究                        | 十、防疫檢疫科技研發    | 0000000000000000 |  |  |  |  |  |  |  |
|                     |            | 明細            | 農業試驗研究           | 作物品種改良與蒐集                       | 九、農糧科技發展      | 00000000         |  |  |  |  |  |  |  |
|                     |            |               |                  |                                 |               |                  |  |  |  |  |  |  |  |

 進入該計畫明細·將頁面下拉至 <sup>3</sup>來建置項目主持人資料·請選取「本所 類別、單位、人員」完再按新增(詳步驟 5)。

|                     | 計畫管<br>Bro.ject Manag | 理整合<br>ement Integr   | 系統<br>ation Syste | 87% 75% | 435<br>100% | 75% 20%    | 25%  | 安主登出 |
|---------------------|-----------------------|-----------------------|-------------------|---------|-------------|------------|------|------|
| 登入者                 | 統壽計畫:                 |                       |                   |         |             | 統籌人:       | 000  |      |
| 2013/05/06 16:54:08 | 經費來源單位:               |                       |                   |         |             | 經費總金額(千元): | 1225 |      |
| 經費管理子系統 🖌           | 備註:                   |                       |                   |         |             |            |      |      |
| 回首頁                 |                       |                       |                   |         |             |            |      |      |
| ≥我的最愛               | 經費類型                  | 金額(千元)                |                   |         |             |            |      |      |
| ≥計畫主持人作業            | G(公務預算)               | 602                   |                   |         |             |            |      |      |
| ●2-2計畫項目主持人維護       | ○○○ 研究團隊              | 623                   |                   |         |             |            |      |      |
| ※項目主持人作業            |                       |                       |                   |         |             |            |      |      |
|                     | 文件說明:                 |                       |                   |         |             |            |      |      |
|                     | 檔案標題                  | 上傳檔案名稱                | 1                 |         |             |            |      |      |
|                     | 構想書上傳                 |                       | 瀏覽                |         |             |            |      |      |
|                     | 確認修改                  |                       |                   |         |             |            |      |      |
|                     | 選擇本所類別:請<br>3 新增      | 選擇 ▼ 邊爆單位<br>E-mail通知 | :                 | ▲ 選擇人員: |             |            |      |      |
|                     | 項目主持人資料               | <b>¦</b> :            |                   |         |             |            |      |      |
|                     | 無資料存在                 |                       |                   |         |             |            |      |      |
|                     | 確認修改                  |                       |                   |         |             |            |      |      |
|                     |                       |                       |                   |         |             |            |      |      |

5. 「本所類別、單位、人員」選取完成後,按新增來建置項目主持人資料,再 依「經費來源資料」選取「經費類型」及輸入「金額」。以上編輯完成後請 記得點選「確認修改」儲存。

| 選擇本所 | f類別:        | 本所  | 🎽 選擇單位: | 00組    | 💌 選擇人員: 🤇 | >00 ◄       |         |       |        |
|------|-------------|-----|---------|--------|-----------|-------------|---------|-------|--------|
| 3    | 新增          | E-  | mail通知  |        |           |             |         |       |        |
| 項目主  | ~3<br>持人資料  | :更換 | 項目主持人   |        |           |             |         |       | _      |
| 刪除   | 功能          | 狀態  | 本所類別    | 單位     | *項目主持人    | *經費類型       | *金額(千元) | 狀態    |        |
|      | 明細          | 解除  | 本所      | 00 組   | 000       | G(公務預算) 🖌 🗸 | 602     | 未完成編列 |        |
|      | 明細          | 解除  | 本所      | 00 組   | 000       | ○○○ 研究團隊 ∨  | 623     | 未完成編列 |        |
|      |             |     |         |        |           |             |         | 金額合計  | : 1225 |
| 石有   | 國修改         |     |         |        |           | 選取經費類型與     | 與輸入分配金額 | 頁     |        |
|      | - RU 199 UX | ₩項目 | 主持人編輯完  | 成後請記得接 | 〒確認修改_    | 1           |         |       |        |

※「經費類型」及「金額」:計畫主持人在分配經費時,項目主持人資料請務 必與計畫經費來源資料一致。

| 經費類型     | 金額(千ラ | Ē   |
|----------|-------|-----|
| G(公務預算)  |       | 602 |
| ○○○ 研究團隊 |       | 623 |

## 「經費類型」及「金額」請務必一致

項目主持人資料: 更換項目主持人

| 刪除 | 功能 | 狀態 | 本所類別 | 單位   | *項目主持人 | *經費類型       | *金額(千元) | 狀態    |
|----|----|----|------|------|--------|-------------|---------|-------|
|    | 明細 | 解除 | 本所   | 〇〇 組 | 000    | G(公務預算) 🖌 🖌 | 602     | 未完成編列 |
|    | 明細 | 解除 | 本所   | 〇〇 組 | 000    | ○○○ 研究團隊 ∨  | 623     | 未完成編列 |
|    |    |    |      |      |        |             |         |       |

金額合計: 1225

6. 預算細目編列:選擇左邊功能欄項目主持人作業下 2-3 計畫項目明細維護, 選取年度和計畫名稱按查詢,即可開始編列經常門和資本門細目(請依個人 需求決定編列方式)。

編列方式<del>有兩種·分別為</del>:

※ 重要提醒:110 年度主計更修 3 級用途別科目代碼·此次編列請勿使用 「複製該年度計畫項目」·以免系統出現伺服器錯誤訊息。

(1) 一般被研究計畫項目: 將欲複製的年度項目,透過此功能複製到新年度 欲編列計書後,再增修所需之經資門項目(詳步驟7)。

(2) 選取用途別科目:第一次編列和經資門項目單純等適用該

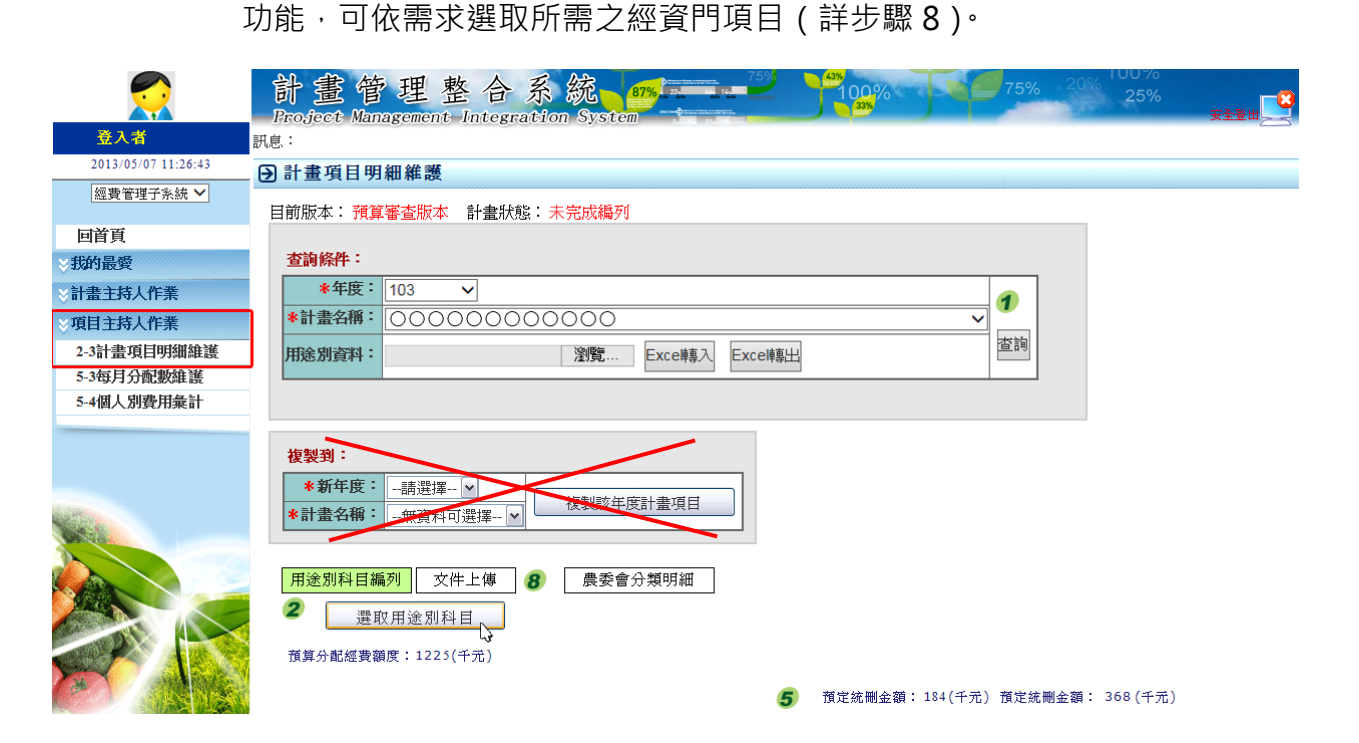

※ 功能鍵小提醒:

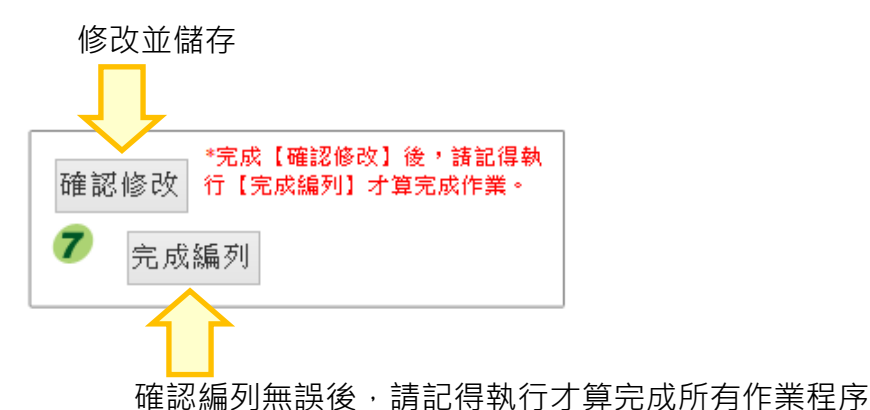

<u>以上步驟完成後,請務必記得增修調整經資門項目,以俾符合「預算分配經</u> 費額度」和「預定統刪金額」。

 請至「查詢條件:」欄位,選擇欲複製的年度和計畫名稱按查詢,再點選 選取用途別科目。依計畫年度需求選取經常門或資本門,並於彈出式視窗 表格內勾選3級用途別科目,完成後記得下拉至底按確認和關閉。

以上步驟完成後,請務必記得增修調整經資門項目,以俾符合「預算分配經 費額度」和「預定統刪金額」。

※ 若文字描述較難理解,可依據範例圖上標註 1~4 順序操作即可。

| <b>夏</b> 入者         | 計畫管理<br>Broject Manage                                                                      | 里整合系统<br>ment Integration                                        | System       | 100%                  | 75% 20                         |
|---------------------|---------------------------------------------------------------------------------------------|------------------------------------------------------------------|--------------|-----------------------|--------------------------------|
| 2016/06/01 10:02:18 | □<br>□<br>□<br>□<br>□<br>□<br>□<br>□<br>□<br>□<br>□<br>□<br>□<br>□<br>□<br>□<br>□<br>□<br>□ | を実施                                                              |              |                       |                                |
| 經費管理子系統 🖌           | 目前版本:預算審查                                                                                   | ■202<br>22版本 計畫狀態:未5                                             | 2成編列         |                       |                                |
| 回首頁                 | <b>杏</b> 油條件:                                                                               |                                                                  |              |                       |                                |
| ≥我的最愛               | * 年度: 101                                                                                   | 1                                                                |              |                       |                                |
| ⇒計畫主持人作業            | *計書名稱: 〇                                                                                    |                                                                  | 2            |                       |                                |
| ◎項目主持人作業            | 用徐別資料:                                                                                      |                                                                  |              |                       | 查詢                             |
| ●2-3計畫項目明細維護        | 710/2003-211                                                                                | 13                                                               |              |                       | 3                              |
| 5-3每月分配數維護          |                                                                                             |                                                                  |              |                       | -                              |
| 5-4個人別費用彙計          |                                                                                             |                                                                  |              |                       |                                |
|                     | 用途別科目編列<br>2 選取用途別<br>消算分配經費額度:                                                             | :件上傳 8 農麥會<br><sup>4目</sup> 4<br><sup>1225(千元)</sup><br><b>R</b> | 的類明細<br>IGHT |                       |                                |
|                     |                                                                                             |                                                                  |              |                       | 100 <u>0</u> 2484 • 5000 (176) |
|                     | 目前預算金額加總                                                                                    | 1959 (千元) 🗙                                                      | RONG 調整後生    | 金額:294 🗙 調整後:         | 金額:588 🗙                       |
| Call N Shine        | 刪除 存 功能                                                                                     | 用途別科目                                                            | 3 預算金額(千元    | 編列說明<br>。)<br>(1000字) | 國科會統刪<br>15%以下<br>預定分配比例       |
|                     |                                                                                             | 020201水費                                                         | 10           | 試驗用水費                 | 0 % 0                          |

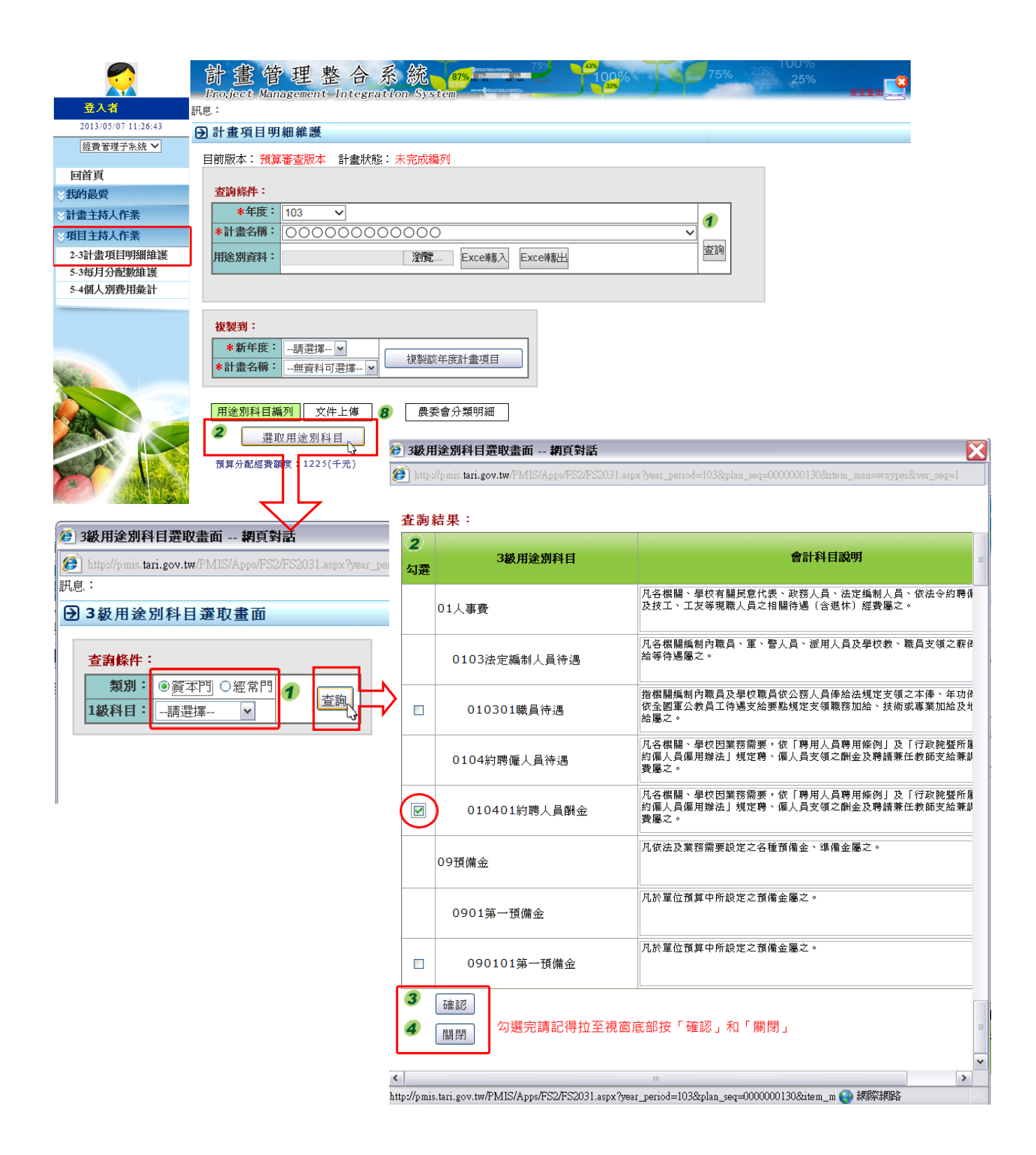

9. 經資門用途別科目勾選完成後,即可開始編列預算分配額度。

「預算分配經費額度」和「預定統刪金額」系統會自動計算,研究人員僅需 編列「預算金額」、「15%以下預定分配比例」和「30%以下預定分配比例」 三個欄位。

預算分配經費額度:1225(千元) 預定統刪金額: 184(千元) 預定統刪金額: 368(千元) 5 目前預算金額加總: 0(千元) 調整後金額:0 調整後金額: 0 國科會統刪 國科會統刪 編列說明 3 預算金額(千元) 刪除 **4** 功能 用途別科目 15%以下 30%以下 會計科目備註說明 (1000字) 預定分配比例 預定分配比例

※ 編列方式:目前預算金額加總=預算分配經費額度,調整後金額=預訂統 刪金額(系統會自動計算加總),編列完成後請記得按「確認修改」儲存 (詳步驟 10)。

| 受入者                 | 計畫管理整合系統。                                           | 100%                            | 75% 20                       | 25%       | <del>xiž</del> # |
|---------------------|-----------------------------------------------------|---------------------------------|------------------------------|-----------|------------------|
| 2016/05/30 15:55:42 | ▶ 計畫項目明細維護                                          |                                 |                              |           |                  |
| 經費管理子系統 🖌           | 目前版本:預算審查版本 計畫狀態:未完成編列                              |                                 |                              |           |                  |
| 回首頁                 | 查詢條件:                                               |                                 |                              |           |                  |
| ◇我的最愛               | *年度: 103 ∨                                          |                                 |                              |           |                  |
| ◇計畫主持人作業            | *計畫名稱: 000000000000000000000000000000000000         |                                 | <b>√ 1</b>                   |           |                  |
| ※項目主持人作業            |                                                     |                                 | 查詢                           |           |                  |
| 2-3計畫項目明細維護         |                                                     |                                 |                              |           |                  |
| 5-3母月分配数維護          |                                                     |                                 |                              |           |                  |
| C THE CONSERVINGEN  | 複製到:                                                |                                 |                              |           |                  |
|                     | *新年度:        請選擇 ∨           *計畫名稱:        無資料可選擇 ∨ |                                 |                              |           |                  |
|                     | □ 用途別科目編列 文件上傳 ⑧                                    |                                 |                              | 11.ch     |                  |
|                     | 預算分配經費額度:1225(千元)                                   | 調整後\$ =                         | = 預定統冊                       | J\$       |                  |
| States.             | 目前預算金額加總: 0(千元)                                     | 5 預定統刪金額: 184(<br>Ⅲ<br>調整後金額: 0 | 〔千元〕 預定統刪金額<br>┃┃<br>調整後金額:0 | : 368(千元) |                  |
|                     |                                                     | 55 THEADT                       | 國科會統刪                        | 國科會統刪     |                  |
|                     | 删除 ④ 功能 用途別科目 ⑤ 預算金額(千元                             | 编列說明<br>5)                      | 15%以下                        | 30%以下     | 會計科目備註說明         |
|                     |                                                     | (1000字)                         | 預定分配比例                       | 預定分配比例    |                  |
|                     |                                                     |                                 |                              |           |                  |

- 10. 目前預算金額加總=預算分配經費額度
  - **③ 預算金額(千元)**:先於此欄分配各項「用途別科目」的經費額度。

## 調整後金額=預訂統刪金額

國科會統刪 15%以下預定分配比例:當科技部(原國科會)統刪 15% 以下時,系統會依各研究人員編列需求刪減經費額度,例如水電費不能 刪或資本門不想被刪減,則該科目經費請設為 0(千元)。

■ 國科會統刪 30%以下預定分配比例:同上。

※ 統刪 15%及 30%以下欄位:百分比(%)為系統自動計算,研究人員請填入金額即可(調整後\$=預定統刪\$),有任何增修動作請記得隨時按「確認修改」儲存。

|    | A      |                      | 3                | 15 71 34 BE                             | 國科會統劃   | 國科會統劃    |                                                    |
|----|--------|----------------------|------------------|-----------------------------------------|---------|----------|----------------------------------------------------|
| 删除 | 功能     | 用途別科目                | <b>猪管金貓(千</b> 元) | (1000字)                                 | 15%以下   | 30%以下    | 會計科目備註說明                                           |
|    | -73 84 |                      | 1834-3248(176)   | (1000))                                 | 預定分配比例  | 預定分配比例   |                                                    |
|    |        | 020201水費 ^           | 5                | 試驗用水費。 △                                | 0 % 0   | 0 % 0    | 指使用水所需支付之費用屬 <<br>之。                               |
|    |        | 020202電費             | 105              | 試驗設備用電費用。 🗾                             | 0 % 0   | 0 % 0    | 指使用電力所需支付之費用 🦰<br>屬之。                              |
|    |        | 020301數據通訊費 ^        | 2                | 網路通訊等費用。 🔨                              | 0 % 0   | 0 % 0    | 指使用數據交換、網路通訊 A<br>等費用屬之。                           |
|    |        | 020302一般通訊費          | 16               | 郵資、電話等費用。 ∧ ∨                           | 0 % 0   | 0 % 0    | 指使用非屬數據通訊費有關 🔺<br>之郵資、電話、電報等費用 📑<br>屬之。 💙          |
|    |        | 021202電子期刊費          | 17               | 分攤本所圖書館購置 <<br>電子期刊費。                   | 0 % 0   | 0 % 0    | 凡分攤本所圖書館購置電子 🐴<br>期刊費屬之。(注意:本科目<br>係為區分自行購置及分攤本 🛩  |
|    |        | 021501資訊操作維護費 🗠      | 3                | 資訊作業相關之設備 🔺<br>保養、維修及操作等 🗐<br>服務費用。 💙   | 0 % 0   | 0 % 0    | 指向廠商購買資訊作業相關<br>之設備保養、維修及操作等<br>服務費用屬之。如:軟體、 💙     |
|    |        | 025003講座鐘點費          | 7                | 辦理講習、訓練、座 ▲<br>談會等聘請講師演講<br>或授課所支給之鐘點 ☑ | 0 % 0   | 0 % 0    | 指為辦理講習、訓練、座談<br>會等,聘請講師演講或授課<br>所支給之鐘點費用屬之。        |
|    |        | 027101消耗品            | 163              | 試驗所需材料、藥 🔗<br>品、消耗品等。 🗸                 | 7 % 15  | 29 % 121 | 指依財物標準分類所定除油<br>料以外之消耗品,包括油<br>脂、文具紙張、電腦及周邊        |
|    |        | 027102非消耗品           | 30               | 購置玻璃器皿、量 ▲<br>筒、三角瓶等試驗器 ■<br>皿及材料等費用。 ▶ | 4 % 10  | 5 % 25   | 指依財物標準分類所定非消<br>耗品,包括事務、衛生、炊<br>事、餐飲、被服、防護、陳 ♥     |
|    |        | 027103油料             | 17               | 田間管理機械用汽<br>油、柴油等。                      | 0 % 0   | 2 % 10   | 指使用汽油、柴油、煤油、<br>液化石油氣、航空燃油、酒<br>精汽油及生質柴油等所需支 💙     |
|    |        | 027901一般事務費          | 50               | 紙張、油墨及文具物 🦰<br>品等費用。<br>📈               | 14 % 38 | 10 % 40  | 凡處理經常一般公務或特定 🔺<br>工作所需非屬前述各專項費 📃<br>用,如押金、印刷、獎牌製 💙 |
|    |        | 027902勞力外包           | 800              | 委請勞力派遣工從事 🔺<br>資料建檔整理、試驗 📑<br>等工作。      | 42 % 89 | 38 % 160 | 凡處理經常一般公務或特定<br>工作所需勞動派遣工屬之。                       |
|    |        | 028401設施及機械設備<br>養護費 | 36               | 試驗設備與器械保養 ▲<br>維修費。<br>✓                | 5 % 10  | 0 % 0    | 凡港埠、道路、公園、室外<br>停車場、運動場、水利、概<br>電設備等公共設施及辦理經 💙     |
|    |        | 029101國內旅費           | 107              | 田間調查、採集株<br>本、参加會議與研討<br>會等出差旅費。        | 21 % 45 | 11 % 60  | 凡處理經常一般公務或特定<br>工作計畫於台澎金馬等地區<br>所需之差旅費用(含現職人 💙     |
|    |        | 029401運費             | 7                | 試驗材料搬運寄送費 🧆<br>用。<br>💙                  | 1 % 3   | 2 % 5    | 凡公物之運輸、裝卸、通行<br>(含通關)等所需費用屬<br>之。                  |
|    | 新增明細   | 031902圖書設備費 ▲        | 37               | 訂購試驗參考書籍、 🧖<br>文獻。                      | 0 % 0   | 0 % 0    | 凡分攤本所圖書館購置之期<br>刊、圖書等非屬以上各項設<br>備之購置費用屬之。(注意:♥     |

有任何增修動作請記得隨時按「確認修改」儲存

11.有編列<mark>資本門</mark>者·應依據所編列資本門科目選取 ·並確實填列

「資本門設備明細」、有任何增修動作請記得隨時按「確認修改」儲存。

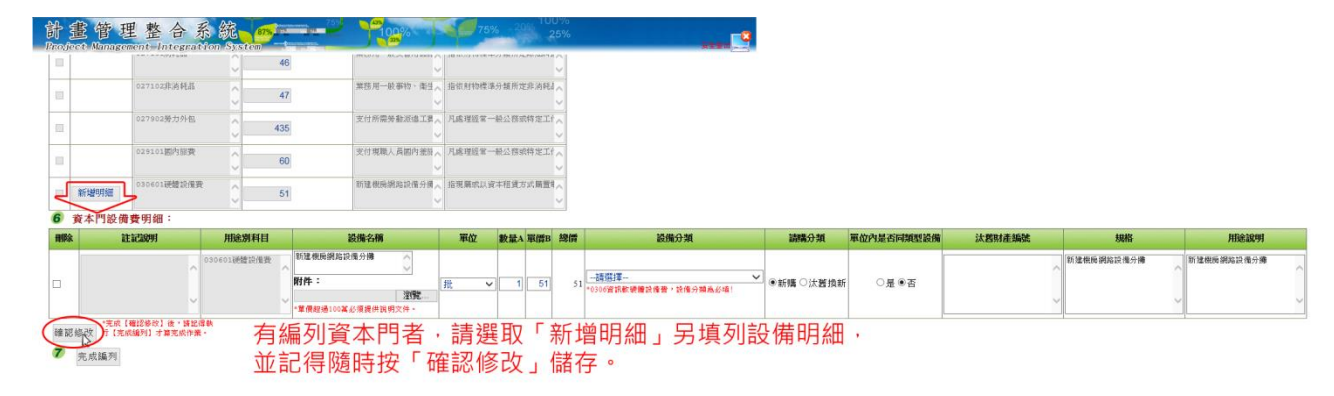

12. 經費編列與系統計算預定金額一致,且確認儲存檢查無誤,最後請記得點選

8

「 7 完成編列」才算完整結束預算細目此項作業流程喔!

|                           | 計         | 畫管                   | 理整合                                   | 系統              | 87%                                 | 75%              | 100%          | F               | 75           | % 20      | o‰ 10<br>⊇% ∶         | 0%<br>25%   |           | ÷                |     |
|---------------------------|-----------|----------------------|---------------------------------------|-----------------|-------------------------------------|------------------|---------------|-----------------|--------------|-----------|-----------------------|-------------|-----------|------------------|-----|
| 登入者                       | 訊息:       | eee manag            | semente integi                        | atton syst      | CIII 2 1 2                          |                  |               |                 |              |           |                       |             |           |                  | 200 |
| 2016/05/30 16:01:15       | ∋計書       | <b></b><br>項目明細      | I維護                                   |                 |                                     |                  |               |                 |              |           |                       |             |           |                  |     |
| 經費管理子系統 <b>&gt;</b>       | 目前版       | i本: <mark>預算書</mark> | <b>蒼版本 計畫</b> 狀態                      | <b>憲:已完成編</b> 3 |                                     |                  |               |                 |              |           |                       |             |           |                  |     |
| 回首頁                       | 香油        | ié件:                 |                                       |                 |                                     |                  |               |                 |              |           |                       |             |           |                  |     |
| 、我的能質                     |           | *年度: 1               | 03 🖌                                  |                 |                                     |                  |               |                 |              |           |                       |             |           |                  |     |
| 計畫主持人作業                   | *計        | * 1 《 ]              | 2000000                               | 00000           |                                     |                  |               |                 | _ 1          |           |                       |             |           |                  |     |
| ◎項目主持人作業                  | Intro     | shiatesta -          |                                       | 3041844         | E                                   | C                | 1             |                 | 查讀           |           |                       |             |           |                  |     |
| 2-3計畫項日明纖維譜<br>5.3每日公和數錄滿 | 用烟        | 別員科・                 |                                       |                 | Exce障暴人                             | Exceip器出         | 1             |                 |              |           |                       |             |           |                  |     |
| 5-4個人別費用最計                |           |                      |                                       |                 |                                     |                  |               |                 |              |           |                       |             |           |                  |     |
|                           | 複製        | !到:                  |                                       |                 |                                     |                  |               |                 |              |           |                       |             |           |                  |     |
|                           | *<br>* 11 | 新年度:                 | 請選擇 <b>&gt;</b><br>無資料可選擇 <b>&gt;</b> | 複製該年度計          | 畫項目                                 |                  |               |                 |              |           |                       |             |           |                  |     |
| (A)                       |           |                      |                                       |                 |                                     |                  |               |                 |              |           |                       |             |           |                  |     |
|                           | 用途        | 別科目編列                | 文件上傳 8                                | 農委會分類           | 明細                                  |                  |               |                 |              |           |                       |             |           |                  |     |
|                           | 2         | 選取用途                 | 別科目                                   |                 |                                     |                  |               |                 |              |           |                       |             |           |                  |     |
|                           | 預算。       | 分配經費額度               | 1225(千元)                              | OK              |                                     |                  |               |                 |              |           | OK                    | -           |           |                  |     |
|                           |           | (                    |                                       | )               |                                     | 5                | 預定統刪金額:       | 184(千           | 元)預定:        | 流刪查額      | : 368                 | (千元)        | )         |                  |     |
|                           | 目前        | 預算金額加總               | 1225(千元)                              |                 |                                     |                  | 調整後金額,1       | .84             | 調整後          | 金額 3      | 68                    | $\nearrow$  |           |                  |     |
| a recommendation          |           | -                    |                                       |                 | -                                   |                  | 編列說明          |                 | 國科會          | 流删        | 國科                    | 曾統刪         |           |                  |     |
|                           | 刪除        | (4) ı,               | 力能 用途另                                | 附相              | (3) 預算                              | [金額(千元)          | (1000字)       |                 | 15%以<br>預定分離 | に下<br>1比例 | 30 <sup>4</sup><br>預定 | %以下<br>分配比例 | · 송태<br>이 | 科目備註說明           |     |
|                           |           |                      | 029401運費                              | Û               | 5                                   |                  | 00000         | 0               | 1 %          | 1         | 1 9                   | %           | 月公物之》     | ■輸、裝卸、通行(そへ<br>〜 |     |
|                           |           | 新增明細                 | 030401櫬械設                             | 備費 🗘            | 50                                  |                  | 000           | 0               | 0 %          | 0         | 0 9                   | %           | 0 凡實施特均   | ビエ作計 豊所 需 電信 間   |     |
|                           |           | 新增明細                 | 031902圖書設                             | 備費 🜔            | 3                                   |                  | 分攤本所圖書        | 0               | 4 %          | 3         | 2 9                   | %           | 3 凡分攤本用   | 「圖書館購置之期刊、       |     |
|                           | 6         | 資本門設                 | 備費明細:                                 |                 |                                     |                  |               |                 |              |           |                       |             |           |                  | 1   |
|                           | 刪除        | and.                 | 記說明                                   | 用途別科            | 目                                   | 設併               | 插名稱           | 1               | 單位           | 數量A 耳     | ī價B                   | 總價          | 設備分類      | 請購分類             | 1   |
|                           |           |                      |                                       | 030401機械設       | <sup>備費</sup> OC                    | 00000            | 0             |                 |              |           |                       |             |           |                  | Т   |
|                           |           |                      |                                       |                 | 附件                                  | :                | Ŷ             | ू <del>से</del> | ~            | 1         | 50                    | 50          | 海波計画      | ○新購●決奪換新         | -   |
|                           |           |                      |                                       |                 | ~                                   |                  | 瀏覽            |                 | •            |           | 00                    |             |           |                  |     |
|                           |           |                      |                                       |                 | *單價;                                | 超過100萬必須         | 提供說明文件。       |                 |              |           |                       |             |           |                  | 1   |
|                           |           |                      | ^                                     | 031902圖書設       | 満費 へ 本所留                            | 립홉               | $\hat{}$      |                 |              |           |                       |             |           |                  |     |
|                           |           |                      |                                       |                 | 附件                                  | :                |               | 式               | ~            | 1         | 3                     | 3.          | 請撰摆 >     | ◉新購 ◯汰舊換新        |     |
|                           |           |                      | ~                                     |                 | <ul> <li>✓</li> <li>▼ 冊:</li> </ul> | <b>超過100</b> 萬必須 | 瀏覽<br>提供說明文件。 |                 |              |           |                       |             |           |                  |     |
|                           | 石油 102    | *完成<br>引修改 行 [1      | 2【確認修改】後,講<br>完成編列】才算完成6              | 記得執<br>1業。      |                                     |                  |               |                 |              |           |                       |             |           |                  | T   |
|                           | 7         | 完成編列                 | 最後,                                   | 請記得按            | 出步驟                                 | 才算穿              | 記成計畫編         | 甂列              | 作業           | 0         |                       |             |           |                  |     |

業務負責人: 楊于萱 助理研究員 張純婉 助理 所外專線: 04-23317452 所內分機: 7452

## 農業試驗所技術服務組 謹製